Prestel HD-PTZ2W Full HD USB 3.0 камера для видеоконференцсвязи Руководство пользователя Внешний вид камеры Prestel HD-PTZ2W

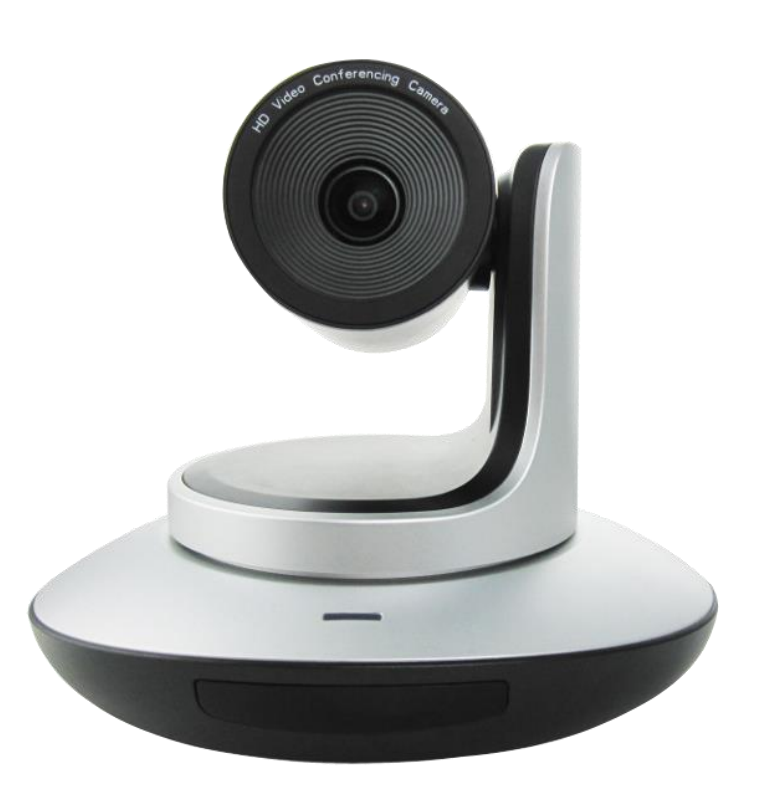

## Вид камеры Prestel HD-PTZ2W со стороны разъемов

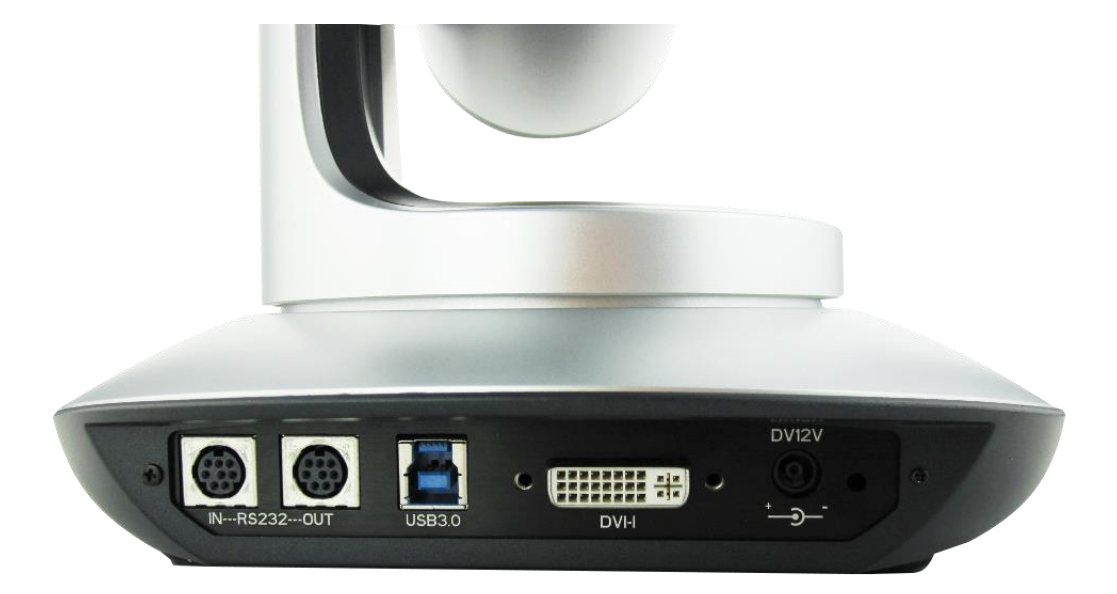

#### Предисловие:

Благодарим за использование нашей Full HD USB 3.0 камеры для видеоконференцсвязи. Данное руководство описывает все операции, необходимые для установки и дальнейшей эксплуатации камеры Prestel HD-PTZ2W. Перед началом установки и использования камеры, пожалуйста, внимательно изучите данное руководство.

#### Предупреждения

- Этот продукт может использоваться только по прямому назначению, во избежание повреждения или создания опасной ситуации.
- Не подвергайте камеру воздействию влаги и не оставляйте ее под дождем.
- Во избежание поражения электрическим током не снимайте крышку камеры. Техническое обслуживание должно осуществляться только квалифицированным персоналом.
- Не используйте камеру вне ее диапазонов температуры, влажности и напряжения питания.
- Для очистки камеры от пыли используйте мягкую ткань. Для снятия сильных загрязнений используйте только специальные моющие средства. Не используйте агрессивные моющие средства и абразивные материалы.

#### Примечание

Электромагнитные поля определенных частот могут повлиять на качество изображения.

#### Содержание

| 1. Предисловие                                             | 3  |
|------------------------------------------------------------|----|
| 2. Примечания                                              | 5  |
| 3. Комплект поставки                                       | 6  |
| 4. Быстрая установка                                       | 7  |
| 5. Особенности камеры                                      | 9  |
| 6. Технические характеристики камеры                       | 10 |
| 7. Интерфейсы камеры                                       | 12 |
| 8. Пульт дистанционного управления                         | 14 |
| 9. Описание интерфейса RS-232C (спецификация контактов)    | 19 |
| 10. Команды протокола VISCA                                | 22 |
| <u>11. Pelco-D - список команд</u>                         | 31 |
| <u>12. Pelco-P - список команд</u>                         | 32 |
| 13. Экранное меню                                          | 33 |
| 14. Передача ИК-сигналов от пульта ДУ по интерфейсу RS-232 |    |
| 15. Обслуживание камеры и устранение неполадок             | 41 |

## Примечания

#### Электробезопасность

Монтаж и эксплуатация должны согласовываться с нормами электробезопасности.

#### Замечания по транспортировке

При транспортировке и хранении избегайте ударов, вибрации и воздействия влаги.

#### Полярность питания

Камера Prestel HD-PTZ2W питается напряжением постоянного тока 12 В с максимальным током не более 2 А.

Полярность разъема питания в соответствии с

рисунком:

- положительный полюс внутренний контакт
- отрицательный полюс внешний цилиндрический контакт

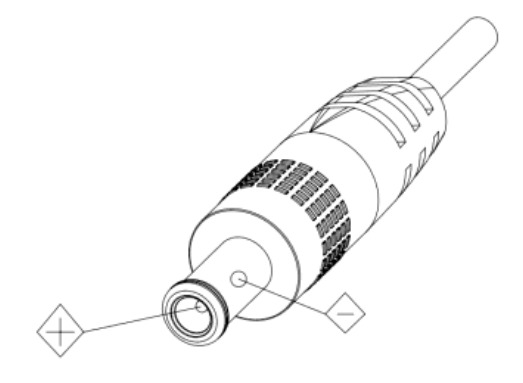

## Предупреждения

Никогда не передвигайте камеру, берясь за

головную часть. Никогда не поворачивайте головную часть камеры, даже если произошло заедание механизма.

Камера должна устанавливаться на ровную горизонтальную поверхность.

Если камера устанавливается на телевизор или компьютер, то ее необходимо зафиксировать двусторонним скотчем в трех местах.

Не применяйте в условиях агрессивных жидкостей и газов, во избежание повреждения корпуса из органического материала. Перед началом эксплуатации убедитесь, что нет никаких препятствий для вращения головной части камеры. Не подключайте питание к камере до полного окончания монтажа и закрепления камеры.

#### Не разбирайте самостоятельно камеру

Мы не несем ответственности за любое несанкционированное изменение конструкции камеры.

## Комплект поставки

| Камера Prestel HD-PTZ2W  | 1 шт. |
|--------------------------|-------|
| Адаптер питания          | 1 шт. |
| Кабель питания           | 1 шт. |
| Кабель RS-232            | 1 шт. |
| Кабель USB 3.0           | 1 шт. |
| Пульт ДУ                 | 1 шт. |
| Руководство пользователя | 1 шт. |
| Двусторонний скотч       | 1 шт. |

## Быстрая установка

1. Пожалуйста, перед включением питания камеры проверьте правильность подключения всех кабелей в соответствии с рисунком.

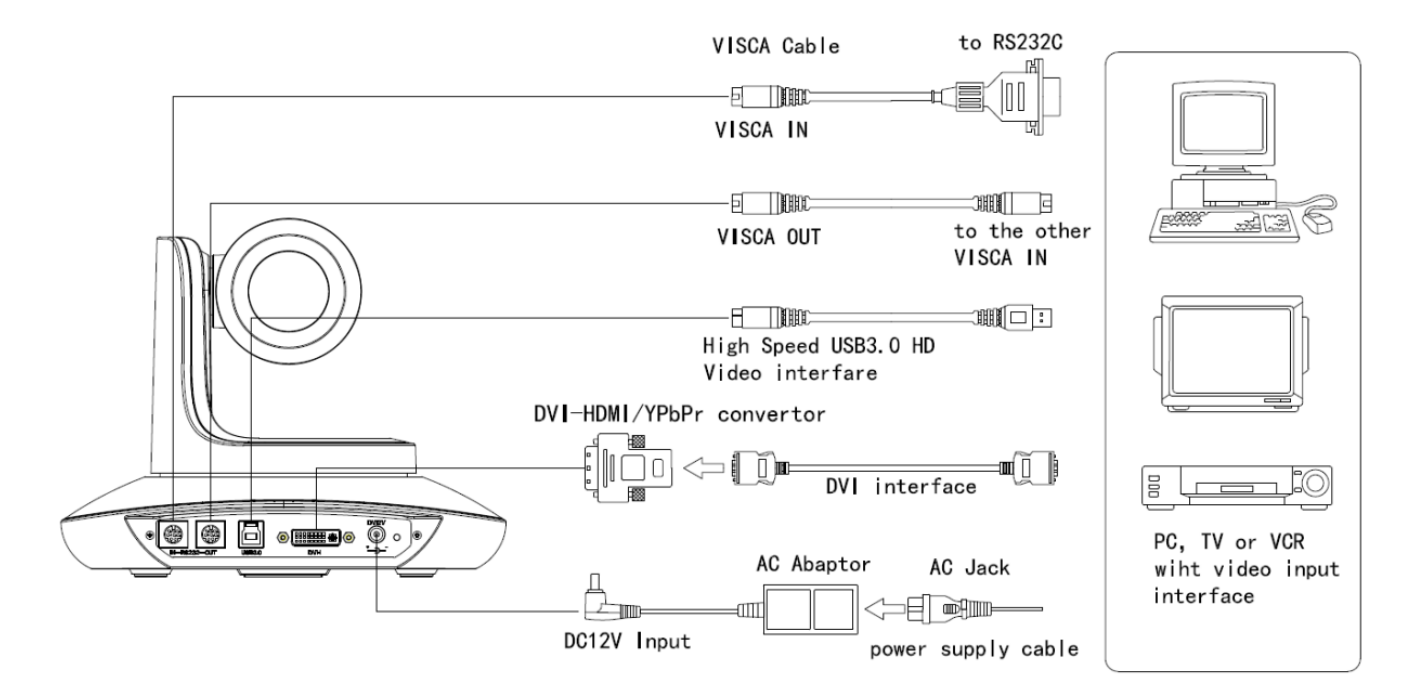

# 2. Установка нижних переключателей режимов работы камеры (Информация для специалистов сервисных центров)

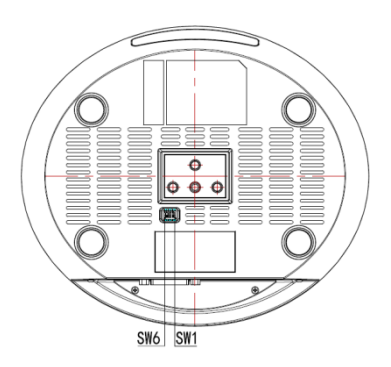

| Dial Switch (IR CODE TYPE) |                                  |  |  |  |  |
|----------------------------|----------------------------------|--|--|--|--|
|                            | SW-3 SW-4 Instruction            |  |  |  |  |
| 1                          | 1 OFF OFF Off(Close IR receiver) |  |  |  |  |
| 2                          | 2 ON OFF Undefined               |  |  |  |  |
| 3                          | 3 OFF ON SEJIN 4PPM CODE         |  |  |  |  |
| 4                          | 4 ON ON NEC CODE(standard)       |  |  |  |  |

|                       | Dial Switch (ARM) |     |                |  |
|-----------------------|-------------------|-----|----------------|--|
| SW-1 SW-2 Instruction |                   |     |                |  |
| 1                     | OFF               | OFF | Updating mode  |  |
| 2                     | ON                | OFF | Debugging mode |  |
| 3                     | OFF               | ON  | Undefined      |  |
| 4                     | ON                | ON  | Working mode   |  |

| Dial Switch (USB) |                       |     |               |  |
|-------------------|-----------------------|-----|---------------|--|
|                   | SW-5 SW-6 Instruction |     |               |  |
| 1                 | OFF                   | OFF | Undefined     |  |
| 2                 | ON                    | OFF | Working mode  |  |
| 3                 | OFF                   | ON  | Updating mode |  |
| 4                 | ON                    | ON  | Undefined     |  |

## Особенности камеры Prestel HD-PTZ2W

- Поддержка разрешения FullHD 1080p60
- З-кратный оптический и З-кратный цифровой зум
- Высокоточная автоматическая фокусировка
- Угол обзора 105°
- Поддержка высокоскоростного интерфейса USB 3.0
- Поддержка цифрового интерфейса DVI-I (HDMI)
- Наличие интерфейса управления RS232/485 (SONY Visca, Pelco P/D)
- Поддержка протокола UVC1.5 для работы с ПО для видеоконференцсвязи
- Запоминание до 128 пресетов (положений камеры)
- Быстродействующие электроприводы с широкими углами поворота
- Возможность установки в положении "вверх дном" с программным переворотом изображения

# Технические характеристики камеры для видеоконференцсвязи

## Prestel HD-PTZ2W

| Камера                      |                                                                                                    |
|-----------------------------|----------------------------------------------------------------------------------------------------|
| Матрица                     | 1/3" 5MP HD CMOS                                                                                                    |
| Видео форматы               | Порт DVI-I(HDMI):<br>1080P29.97/25, 720P59.94/50/29.97/25<br>Порт USB 3.0:<br>1600*900@30, 1440*900@30, 1366*768@30,<br>1280*800@30, 1024*768@30, 800*600@60, 800*600@30,<br>640*480@60, 640*480@30 |
| Оптический зум              | 3x                                                                                                    |
| Цифровой зум                | 3x                                                                                                    |
| Поле зрения                 | 105°- 30.2°                                                                                                    |
| Минимальная<br>освещенность | 0.01 лк                                                                                                    |
| Баланс белого               | Авто/Ручной                                                                                                    |
| Фокусировка                 | Авто/Ручной                                                                                                    |
| Диафрагма                   | Авто/Ручная                                                                                                    |
| Компенсация экспозиции      | Да                                                                                                    |

| Отношение сигнал/шум                           | >47 дБ                            |
|------------------------------------------------|-----------------------------------|
| Интерфейсы                                     |                                   |
| Видео                                          | DVI-I /USB 3.0                    |
| Управление                                     | RS232/485 (SONY Visca, Pelco P/D) |
| Поворотный механизм                            |                                   |
| Панорамирование                                | ±170°                             |
| Наклон                                         | $-30^{\circ} \sim +90^{\circ}$    |
| Ручная регулировка<br>скорости панорамирования | 0°~120°/s                         |
| Ручная регулировка<br>скорости наклона         | 0°~80°/s                          |
| Поддержка пресетов                             | 128                               |
| Общие характеристики                           |                                   |
| Входное напряжение                             | DC12V                             |
| Размеры, мм                                    | 220×173×117                       |
| Вес, кг                                        | 1,25                              |

## Интерфейсы камеры Prestel HD-PTZ2W

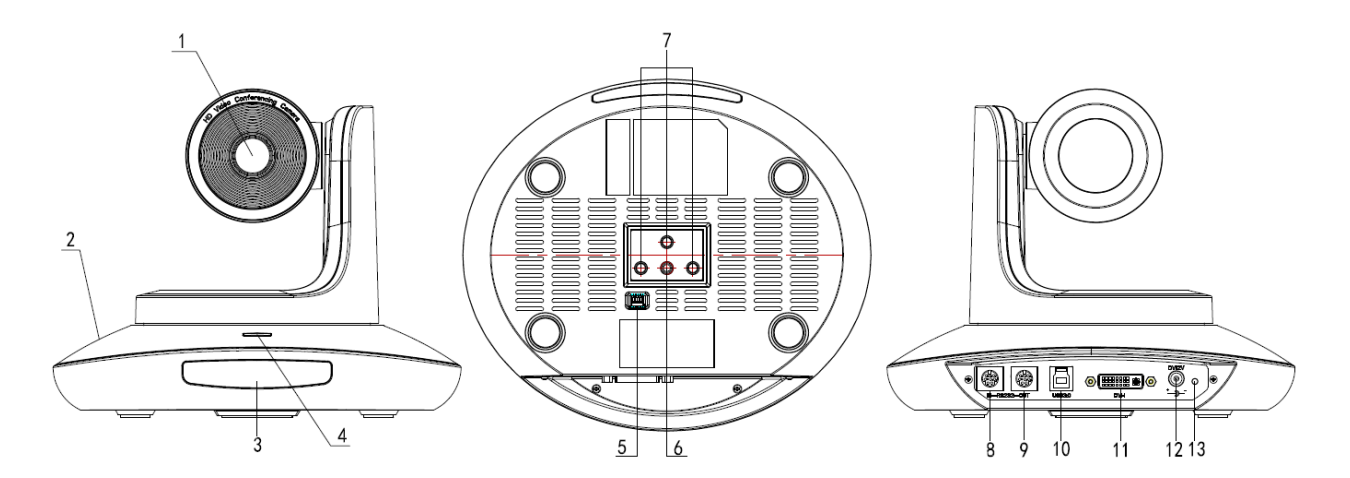

1. Объектив камеры

7. Установочные отверстия

- 2. Основание камеры
- 3. Панель ИК приемника
- 4 -13. Индикатор питания
- 5. Переключатель режимов работы
- 6. Гнездо для штатива

- 8. RS-232 IN вход
- 9. RS-232 OUT выход
- 10. USB 3.0
- 11. DVI-I
  - 12. Гнездо для адаптера питания

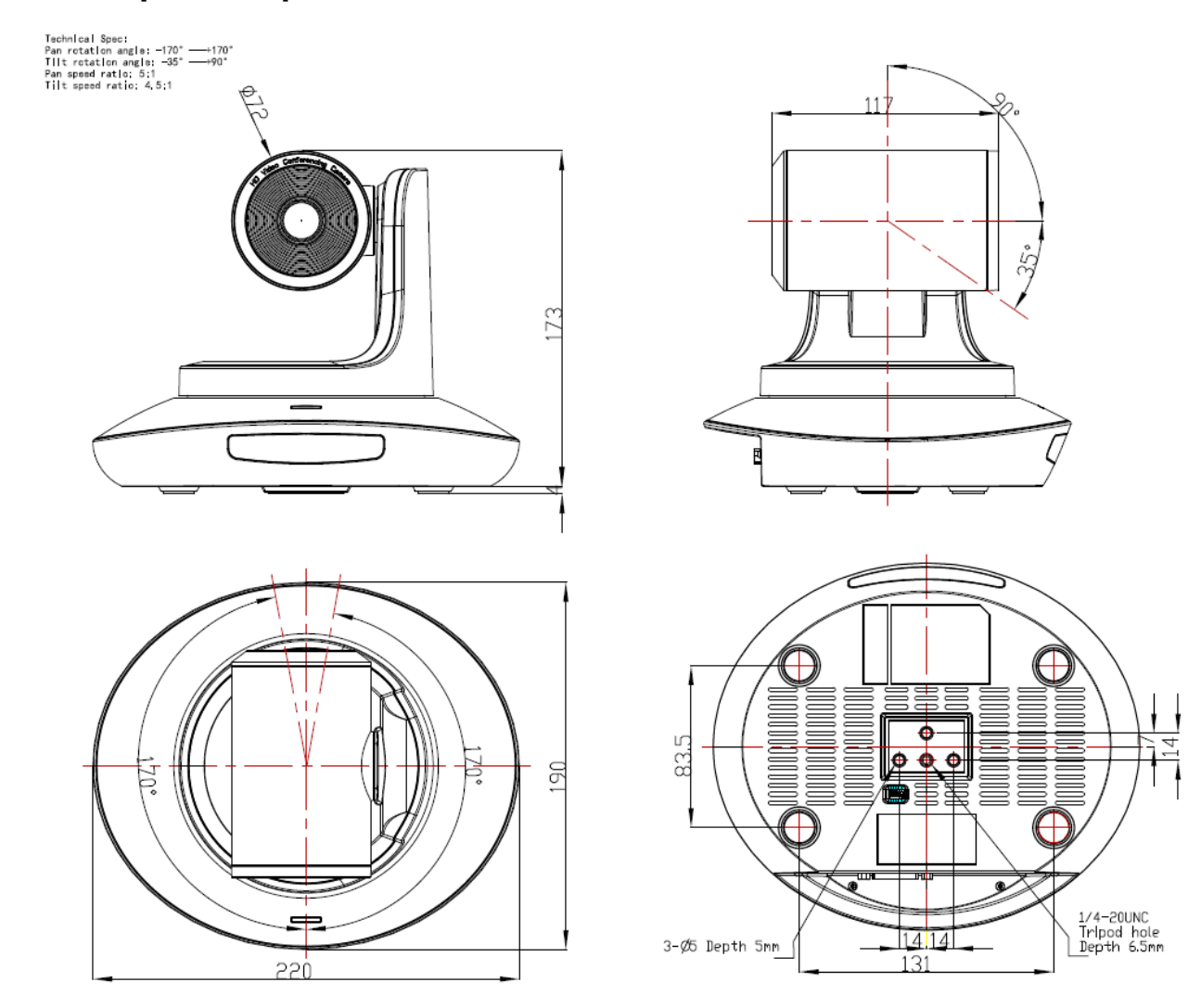

# Размеры камеры Prestel HD-PTZ2W

## Пульт ДУ

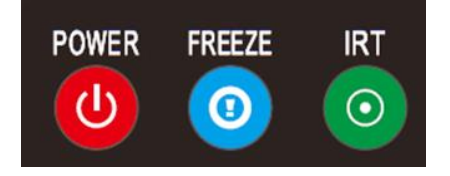

**POWER** - в нормальном рабочем режиме короткое нажатие этой клавиши переведет камеру в спящий режим. Повторное нажатие приведет к самоконфигурации камеры и переходу в положение **HOME**.

**FREEZE** - короткое нажатие: заморозить / разморозить изображение. (В данной реализации не поддерживается)

**IRT** - короткое нажатие: включение/отключение приема и передачи сигнала от пульта ДУ к кодеку/терминалу по протоколу VISCA.

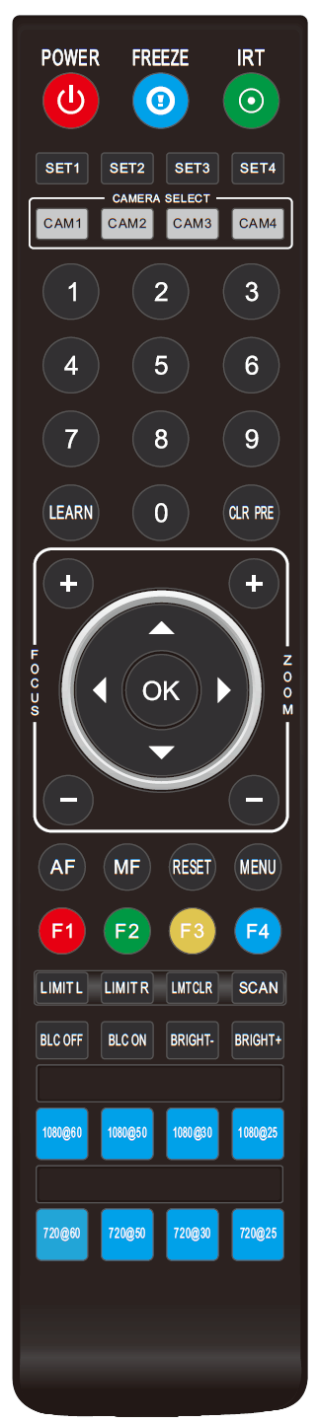

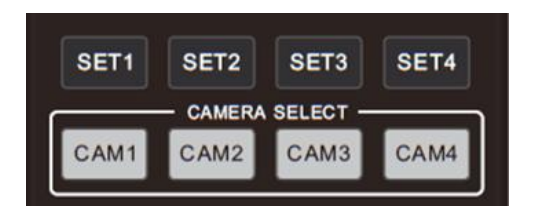

**SET1 - SET4** - длительное нажатие (около 3-х секунд) на одну из клавиш, до тех пор пока клавиша станет светиться, установит адрес камеры.

**САМ1 - САМ4** - короткое нажатие на одну из клавиш приведет к выбору соответствующей камеры.

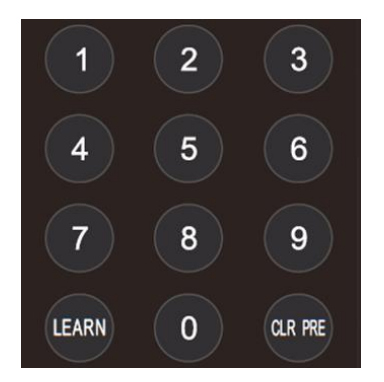

## Цифровая клавиатура

**1 - 9** - **Установка пресетов:** длительное нажатие (около 3-х секунд) на одну из клавиш создаст предустановленную позицию.

Запуск пресетов: короткое нажатие на одну из клавиш переведет камеру в эту предустановленную заранее позицию.

**CLR PRE** - нажатие на эту клавишу одновременно с одной из цифровых клавиш очистит пресет с данной цифровой клавиши. Длительное нажатие на клавишу CLR PRE приведет к сбросу всех предустановленных позиций.

LEARN - зарезервировано для будущего использования. Сейчас недоступно.

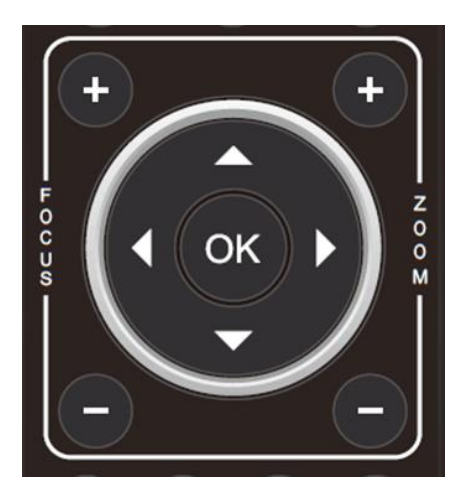

FOCUS +/- - ручная фокусировка (доступно только в моделях с ручной фокусировкой).

**ZOOM +/-** - установка увеличения объектива камеры.

## Стрелки вверх/вниз/влево/вправо - используются для управления

панорамированием и наклоном камеры, а также для выбора пунктов в экранном меню.

**OK / HOME** - в рабочем режиме короткое нажатие на "OK" переведет камеру в положение "HOME", а также используется для подтверждения, выбранных клавишами со стрелками, пунктов экранного меню.

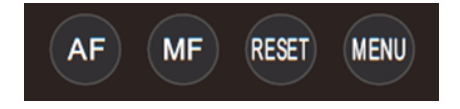

- **АF** автофокус
- **МF** Ручной фокус
- **RESET** перезагрузка камеры
- **MENU** вход в экранное меню

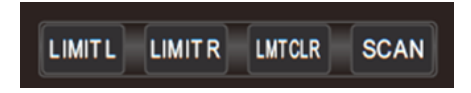

LIMIT L - установка крайней левой позиции панорамирования/наклона

LIMIT R - установка крайней правой позиции панорамирования/наклона

LMT CLR - сброс ограничений панорамирования/наклона

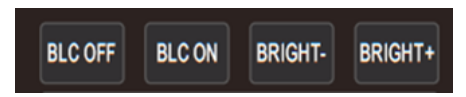

BLC OFF/ BLC ON - включение/отключение компенсации задней засветки

BRIGHT-/BRIGHT+ - регулировка яркости изображения (доступно только в режиме

приоритета яркости)

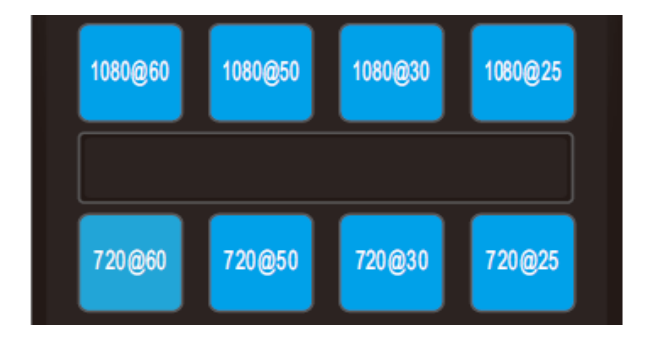

Клавиши выбора видеоформата. Длительное нажатие (около 3 сек.) приводит к переключению видеоформата (1080Р60/50 не поддерживает).

# Интерфейс RS-232

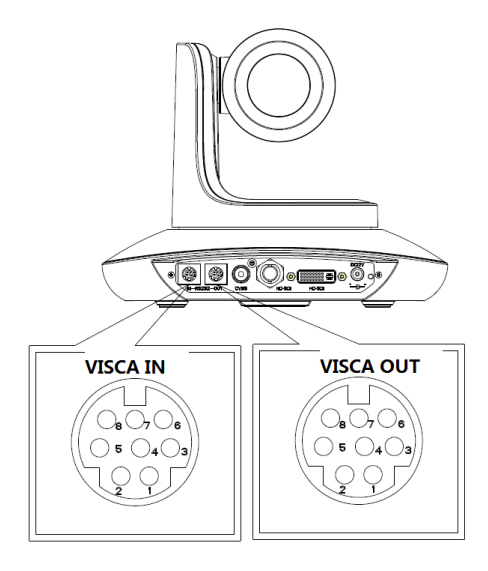

| No. | Function |
|-----|----------|
| 1   | DTR      |
| 2   | DSR      |
| 3   | TXD      |
| 4   | GND      |
| 5   | RXD      |
| 6   | А        |
| 7   | IR OUT   |
| 8   | В        |

#### VISCA IN & RS485 Connection

| Camera V | /ISCA IN | RS485 |
|----------|----------|-------|
| 1        | DTR      |       |
| 2        | DSR      |       |
| 3        | TXD      |       |
| 4        | GND      | GND   |
| 5        | RXD      |       |
| 6        | A(+)     | A(+)  |
| 7        | IR OUT   |       |
| 8        | B(-)     | B(-)  |
|          |          |       |

#### VISCA IN & Mini DIN Connection

| Camera VISCA IN |        | Mini DIN |     |
|-----------------|--------|----------|-----|
| 1               | DTR    | 1        | DSR |
| 2               | DSR    | 2        | DTR |
| 3               | TXD    | 5        | RXD |
| 4               | GND    | 4        | GND |
| 5               | RXD    | 3        | TXD |
| 6               | A(+)   | 6        | GND |
| 7               | IR OUT | 7        | NC  |
| 8               | B(-)   | 8        | NC  |
|                 |        |          |     |

#### VISCA IN & DB9 Connection

\_

| Camera VISCA IN |        | Windows DB-9 |     |
|-----------------|--------|--------------|-----|
| 1               | DTR    | 6            | DSR |
| 2               | DSR    | 4            | DTR |
| 3               | TXD    | 2            | RXD |
| 4               | GND    | 5            | GND |
| 5               | RXD    | 3            | TXD |
| 6               | A(+)   |              |     |
| 7               | IR OUT |              |     |
| 8               | B(-)   |              |     |
|                 |        |              |     |

## Соединение нескольких камер по протоколу VISCA

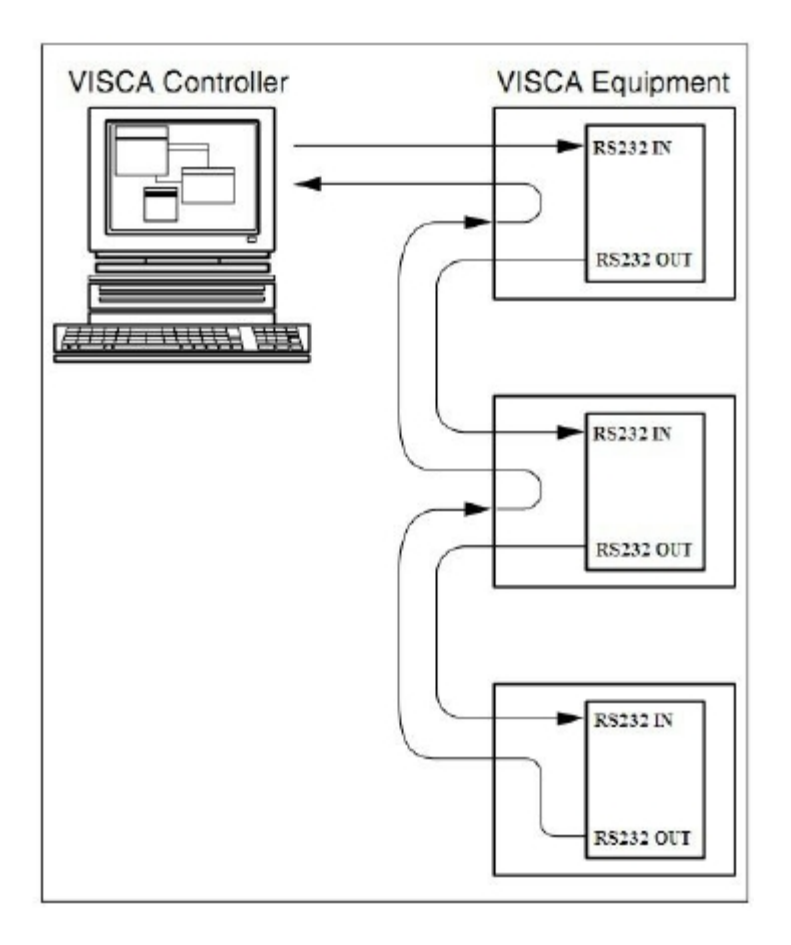

## Конфигурация интерфейса RS-232

| Parameter | Value                 | Parameter | Value |
|-----------|-----------------------|-----------|-------|
| Baud rate | 2400/4800/9600/115200 | Stop Bit  | 1bit  |
| Start Bit | 1 bit                 | Check Bit | None  |
| Date Bit  | 8 bit                 |           |       |

## Протокол VISCA

#### 1. Команды, возвращаемые камерой

| Ack/Completion Message |                |                                              |  |
|------------------------|----------------|----------------------------------------------|--|
|                        | Command Packet | Note                                         |  |
| ACK                    | z0 41 FF       | Returned when the command is accepted.       |  |
| Completion             | z0 51 FF       | Returned when the command has been executed. |  |

z = camera adderss+8

| Error Messages         |                |                                                                                                    |  |
|------------------------|----------------|----------------------------------------------------------------------------------------------------|--|
|                        | Command Packet | Note                                                                                                    |  |
| Syntax Error           | z0 60 02 FF    | Returned when the command format is different or when a command with illegal command parameters is accepted.                                                          |  |
| Command Not Executable | z0 61 41 FF    | Returned when a command cannot be executed due to current<br>conditions. For example, when commands controlling the focus<br>manually are received during auto focus. |  |

#### 2. Команды управления камерой

| Command       | Function         | Command Packet                            | Note                                                                |
|---------------|------------------|-------------------------------------------|---------------------------------------------------------------------|
| AddressSet    | Broadcast        | 88 30 01 FF                               | Address setting                                                     |
| IF_Clear      | Broadcast        | 88 01 00 01 FF                            | I/F Clear                                                           |
| CommandCancel |                  | 8x 21 FF                                  |                                                                     |
| CAM Dowon     | On               | 8x 01 04 00 02 FF                         |                                                                     |
| CAM_Power     | Off              | 8x 01 04 00 03 FF                         | Power ON/OFF                                                        |
|               | Stop             | 8x 01 04 07 00 FF                         |                                                                     |
|               | Tele(Standard)   | 8x 01 04 07 02 FF                         |                                                                     |
| CAM Zeam      | Wide(Standard)   | 8x 01 04 07 03 FF                         |                                                                     |
| CAM_Zoom      | Tele(Variable)   | 8x 01 04 07 2p FF                         |                                                                     |
|               | Wide(Variable)   | 8x 01 04 07 3p FF                         | $p = 0(10w) \sim 7(high)$                                           |
|               | Direct           | 8x 01 04 47 0p 0q 0r 0s FF                | pqrs: Zoom Position (0(wide) ~0x4000(tele))                         |
|               | Stop             | 8x 01 04 08 00 FF                         |                                                                     |
|               | Far(Standard)    | 8x 01 04 08 02 FF                         |                                                                     |
| CAM_Focus     | Near(Standard)   | 8x 01 04 08 03 FF                         |                                                                     |
|               | Direct           | 8x 01 04 48 0p 0q 0r 0s FF                | pqrs: Focus Position                                                |
|               | One Push AF      | 8x 01 04 18 01 FF                         |                                                                     |
| CAM_ZoomFocus | Direct           | 8x 01 04 47 0p 0q 0r 0s<br>0t 0u 0v 0w FF | pqrs: Zoom Position (0(wide)~ 0x4000(tele))<br>tuvw: Focus Position |
|               | Auto             | 8x 01 04 35 00 FF                         |                                                                     |
|               | Indoor           | 8x 01 04 35 01 FF                         |                                                                     |
|               | Outdoor          | 8x 01 04 35 02 FF                         |                                                                     |
| CAM WB        | OnePush          | 8x 01 04 35 03 FF                         |                                                                     |
|               | Manual           | 8x 01 04 35 05 FF                         |                                                                     |
|               | Outdoor Auto     | 8x 01 04 35 06 FF                         |                                                                     |
|               | Sodium Lamp Auto | 8x 01 04 35 07 FF                         |                                                                     |
|               | Sodium Auto      | 8x 01 04 35 08 FF                         |                                                                     |

| Command     | Function  | Command Packet             | Note                                 |
|-------------|-----------|----------------------------|--------------------------------------|
|             | Reset     | 8x 01 04 03 00 FF          |                                      |
|             | Up        | 8x 01 04 03 02 FF          | Manual Control of R Gain             |
| CAM_RGain   | Down      | 8x 01 04 03 03 FF          |                                      |
|             | Direct    | 8x 01 04 43 00 00 0p 0q FF | pq: R Gain (0~0xFF)                  |
|             | Reset     | 8x 01 04 04 00 FF          |                                      |
| CAM D.      | Up        | 8x 01 04 04 02 FF          | Manual Control of B Gain             |
| CAM_Bgain   | Down      | 8x 01 04 04 03 FF          |                                      |
|             | Direct    | 8x 01 04 44 00 00 0p 0q FF | pq: B Gain (0-0xFF)                  |
|             | Full Auto | 8x 01 04 39 00 FF          | Automatic Exposure mode              |
| CAM_AE      | Manual    | 8x 01 04 39 03 FF          | Manual Control mode                  |
|             | Bright    | 8x 01 04 39 0D FF          | Bright mode(Manual control)          |
|             | Reset     | 8x 01 04 0B 00 FF          |                                      |
| CAM L'      | Up        | 8x 01 04 0B 02 FF          | Iris Setting                         |
| CAM_Iris    | Down      | 8x 01 04 0B 03 FF          |                                      |
|             | Direct    | 8x 01 04 4B 00 00 0p 0q FF | pq: Iris Position (0~ 0x11)          |
|             | Reset     | 8x 01 04 0C 00 FF          |                                      |
| CAN C :     | Up        | 8x 01 04 0C 02 FF          | Gain Setting                         |
| CAM_Gain    | Down      | 8x 01 04 0C 03 FF          |                                      |
|             | Direct    | 8x 01 04 0C 00 00 0p 0q FF | pq: Gain Positon (0~0x0E)            |
|             | Reset     | 8x 01 04 0D 00 FF          |                                      |
| CAM D 14    | Up        | 8x 01 04 0D 02 FF          | Bright Setting                       |
| CAM_Bright  | Down      | 8x 01 04 0D 03 FF          |                                      |
|             | Direct    | 8x 01 04 4D 00 00 0p 0q FF | pq: Bright l Positon ()              |
|             | On        | 8x 01 04 3E 02 FF          |                                      |
| CAME C      | Off       | 8x 01 04 3E 03 FF          | Exposure Compensation ON/OFF         |
| CAM_ExpComp | Reset     | 8x 01 04 0E 00 FF          |                                      |
|             | Up        | 8x 01 04 0E 02 FF          | Exposure Compensation Amount Setting |

| Command                   | Function | Command Packet             | Note                                                                                                    |
|---------------------------|----------|----------------------------|----------------------------------------------------------------------------------------------------|
|                           | Down     | 8x 01 04 0E 03 FF          |                                                                                                    |
|                           | Direct   | 8x 01 04 4E 00 00 0p 0q FF | pq: ExpComp Position (0~0x0E)                                                                                                    |
|                           | Reset    | 8x 01 04 02 00 FF          |                                                                                                    |
|                           | Up       | 8x 01 04 02 02 FF          | Aperture Control                                                                                                    |
| CAM_Aperture              | Down     | 8x 01 04 02 03 FF          |                                                                                                    |
|                           | Direct   | 8x 01 04 42 00 00 0p 0q FF | pq: Aperture Gain (0~0x04)                                                                                                    |
|                           | Reset    | 8x 01 04 3F 00 0p FF       | p: Memory Number(-0 to 127)                                                                                                    |
| CAM_Memory                | Set      | 8x 01 04 3F 01 0p FF       | Corresponds to 0 to 9 on the Remote                                                                                                    |
|                           | Recall   | 8x 01 04 3F 02 0p FF       | Commander                                                                                                    |
|                           | On       | 8x 01 04 61 02 FF          |                                                                                                    |
| CAM_LR_Reverse            | Off      | 8x 01 04 61 03 FF          | Image Flip Horizontal ON/OFF                                                                                                    |
|                           | On       | 8x 01 04 66 02 FF          |                                                                                                    |
| CAM_PictureFlip           | Off      | 8x 01 04 66 03 FF          | Image Flip Vertical ON/OFF                                                                                                    |
|                           | UP       | 8x 01 04 A4 02 FF          | Mount Up                                                                                                    |
| CAM_MountMode             | Down     | 8x 01 04 A4 03 FF          | Mount Down                                                                                                    |
| CAM_ColorGain             | Direct   | 8x 01 04 49 00 00 00 0p FF | (0~0x0E)                                                                                                    |
| CAM_2D<br>Noise Reduction | Direct   | 8x 01 04 53 0p FF          | (0~0x05)                                                                                                    |
| ET LOW                    | 50HZ     | 81 01 04 23 01 FF          |                                                                                                    |
| FLICK                     | 60HZ     | 81 01 04 23 02 FF          |                                                                                                    |
| VideoSystem Set           |          | 8x 01 06 35 00 pp FF       | pp: 4~18 Video format<br>4:1080P30<br>5:1080P25<br>6:720P60<br>7:720P50<br>8:720P30<br>9:720P25<br>10:1600*900@30(USB OUTPUT)<br>11:1440*900@30HZ(USB OUTPUT)<br>12:1366*768@30HZ(USB OUTPUT)<br>13:1280*800@30HZ(USB OUTPUT) |

| Command          | Function         | Command Packet                                  | Note                                                                                                    |  |
|------------------|------------------|-------------------------------------------------|----------------------------------------------------------------------------------------------------|--|
|                  |                  |                                                 | 14:1024*768@30HZ(USB OUTPUT)<br>15:800*600@60HZ(USB OUTPUT)<br>16:800*600@30HZ(USB OUTPUT)<br>17:640*480@60HZ(USB OUTPUT)<br>18:640*480@30HZ(USB OUTPUT) |  |
| CAM_IDWrite      |                  | 8x 01 04 22 0p 0q 0r 0s FF                      | pqrs: Camera ID (=0000 to FFFF)                                                                                                    |  |
|                  | Menu On          | 8x 01 06 06 02 FF                               | Turn on the menu                                                                                                    |  |
| SVS Manu         | Menu Off         | 8x 01 06 06 03 FF                               | Turn off the menu                                                                                                    |  |
| SYS_Menu         | Menu Back        | 8x 01 06 06 10 FF                               | Menu step back                                                                                                    |  |
|                  | Menu Ok          | 8x 01 7E 01 02 00 01 FF                         | Menu ok                                                                                                    |  |
| ID Transfor      | Transfer On      | 8x 01 06 1A 02 FF                               | Receive IR(remote commander) CODE from                                                                                                    |  |
| IK_ITAIISICI     | Transfer Off     | 8x 01 06 1A 03 FF                               | VISCA communication ON/OFF                                                                                                    |  |
|                  | On               | 8x 01 06 08 02 FF                               |                                                                                                    |  |
| IR_Receive       | Off              | 8x 01 06 08 03 FF                               | IR(remote commander)receive ON/OFF                                                                                                    |  |
|                  | On/Off           | 8x 01 06 08 10 FF                               |                                                                                                    |  |
|                  | On               | 8x 01 7D 01 03 00 00 FF                         | IR(remote commander)receive message via the                                                                                                    |  |
| IK_ReceiveReturn | Off              | 8x 01 7D 01 13 00 00 FF                         | VISCA communication ON/OFF                                                                                                    |  |
|                  | Up               | 8x 01 06 01 VV WW 03 01 FF                      |                                                                                                    |  |
|                  | Down             | 8x 01 06 01 VV WW 03 02 FF                      |                                                                                                    |  |
|                  | Left             | 8x 01 06 01 VV WW 01 03 FF                      |                                                                                                    |  |
|                  | Right            | 8x 01 06 01 VV WW 02 03 FF                      |                                                                                                    |  |
|                  | Upleft           | 8x 01 06 01 VV WW 01 01 FF                      | VV: Pan speed 0x01 (low speed) to 0x18 (high                                                                                                    |  |
| Don tiltDrive    | Upright          | 8x 01 06 01 VV WW 02 01 FF                      | WW: Tilt speed 0x01 (low speed) to 0x14                                                                                                    |  |
| Pan_tiltDrive    | DownLeft         | 8x 01 06 01 VV WW 01 02 FF                      | (high speed)                                                                                                    |  |
|                  | DownRight        | 8x 01 06 01 VV WW 02 02 FF                      | ZZZZ: Tilt Position(TBD)                                                                                                    |  |
|                  | Stop             | 8x 01 06 01 VV WW 03 03 FF                      |                                                                                                    |  |
|                  | AbsolutePosition | 8x 01 06 02 VV WW<br>0Y 0Y 0Y 0Y 0Z 0Z 0Z 0Z FF |                                                                                                    |  |
|                  | RelativePosition | 8x 01 06 03 VV WW<br>0Y 0Y 0Y 0Y 0Z 0Z 0Z 0Z FF |                                                                                                    |  |

| Command           | Function | Command Packet                                  | Note                           |
|-------------------|----------|-------------------------------------------------|--------------------------------|
|                   | Home     | 8x 01 06 04 FF                                  |                                |
|                   | Reset    | 8x 01 06 05 FF                                  |                                |
| Don tiltI imitSot | Set      | 8x 01 06 07 00 0W<br>0Y 0Y 0Y 0Y 0Z 0Z 0Z 0Z FF | W:1 UpRight 0:DownLeft         |
| Pan-tiltLimitSet  | Clear    | 8x 01 06 07 01 0W<br>07 0F 0F 0F 07 0F 0F 0F FF | ZZZZ: Tilt Limit Position(TBD) |

#### 3. Команды запросов

| Command           | Command Packet                            | Return Packet                                                                          | Note                 |
|-------------------|-------------------------------------------|----------------------------------------------------------------------------------------|----------------------|
| CAM DoworIng      | 8x 00 04 00 EE                            | y0 50 02 FF                                                                            | On                   |
| CAM_rowering      | 8X 09 04 00 FT                            | y0 50 03 FF                                                                            | Off(Standby)         |
| CAM_ZoomPosInq    | 8x 09 04 47 FF                            | y0 50 0p 0q 0r 0s FF                                                                   | pqrs: Zoom Position  |
| CAM Focus Modelna | M EocusModeIng 8x 09 04 38 FE y0 50 02 FF | Auto Focus                                                                             |                      |
| CAM_rocusmodelinq | 8X 09 04 38 FT                            | y0 50 03 FF                                                                            | Manual Focus         |
| CAM_FocusPosInq   | 8x 09 04 48 FF                            | y0 50 0p 0q 0r 0s FF                                                                   | pqrs: Focus Position |
|                   |                                           | y0 50 00 FF                                                                            | Auto                 |
|                   |                                           | y0 50 00 FF A   y0 50 01 FF In   y0 50 02 FF C   y0 50 03 FF C   y0 50 04 FF A         | Indoor mode          |
| CAM WDModelng     | 8 <sub>2</sub> 00 04 25 EE                | y0 50 02 FF                                                                            | Outdoor mode         |
| CAM_w BModeling   | δX 09 04 33 ΓΓ                            | y0 50 03 FF                                                                            | OnePush mode         |
|                   |                                           | y0 50 04 FF                                                                            | ATW                  |
|                   |                                           | Return Packet   y0 50 02 FF y0 50 03 FF   y0 50 02 00 00 00 00 00 00 00 00 00 00 00 00 | Manual               |
| CAM_RGainInq      | 8x 09 04 43 FF                            | y0 50 00 00 0p 0q FF                                                                   | pq: R Gain           |
| CAM_BGainInq      | 8x 09 04 44 FF                            | y0 50 00 00 0p 0q FF                                                                   | pq: B Gain           |
|                   |                                           | y0 50 00 FF                                                                            | Full Auto            |
|                   |                                           | y0 50 03 FF                                                                            | Manual               |
| CAM AEModeling    | 8 <sub>2</sub> 00 04 20 EE                | y0 50 0A FF                                                                            | Shutter priority     |
| CAM_AEModeInq     | 8X 09 04 39 FF                            | y0 50 0B FF                                                                            | Iris priority        |
|                   |                                           | y0 50 0D FF                                                                            | Bright               |
|                   |                                           |                                                                                        |                      |
| CAM_IrisPosInq    | 8x 09 04 4B FF                            | y0 50 00 00 0p 0q FF                                                                   | pq: Iris Position    |

| CAM_GainPosiInq    | 8x 09 04 4C FF              | y0 50 00 00 0p 0q FF                                                                                                    | pq: Gain Position                                                                                                    |
|--------------------|-----------------------------|----------------------------------------------------------------------------------------------------|----------------------------------------------------------------------------------------------------|
| CAM_BrightPosiInq  | 8x 09 04 4D FF              | y0 50 00 00 0p 0q FF                                                                                                    | pq: Bright Position                                                                                                    |
| CAM_ExpCompModeIn  | 8 <sub>22</sub> 00 04 2E EE | y0 50 02 FF                                                                                                    | On                                                                                                    |
| q                  | 8X 09 04 3E FF              | y0 50 03 FF                                                                                                    | Off                                                                                                    |
| CAM_ExpCompPosInq  | 8x 09 04 4E FF              | y0 50 00 00 0p 0q FF                                                                                                    | pq: ExpComp Position                                                                                                    |
| CAM_ApertureInq    | 8x 09 04 42 FF              | y0 50 00 00 0p 0q FF                                                                                                    | pq: Aperture Gain                                                                                                    |
| CAM_MemoryInq      | 8x 09 04 3F FF              | y0 50pp FF                                                                                                    | pp: Memory number last operated.                                                                                                    |
| SYS MenuModeInq    | 8x 09 06 06 FF              | y0 50 02 FF                                                                                                    | On                                                                                                    |
|                    |                             | y0 50 03 FF                                                                                                    | Off                                                                                                    |
| CAM_LR_ReverseInq  | 8x 09 04 61 FF              | y0 50 02 FF                                                                                                    | On                                                                                                    |
|                    |                             | y0 50 03 FF                                                                                                    | Off                                                                                                    |
| CAM PictureFlipIng | 8x 09 04 66 FF              | y0 50 02 FF                                                                                                    | On                                                                                                    |
|                    |                             | y0 50 03 FF                                                                                                    | Off                                                                                                    |
| CAM IDInq          | 8x 09 04 22 FF              | y0 50 0p 0q 0r 0s FF                                                                                                    | pqrs: Camera ID                                                                                                    |
| CAM VersionIng     | 0.00.00.00 EE               | y0 50 ab cd                                                                                                    |                                                                                                    |
| CAM_versioning     | 8X 09 00 02 FF              | y0 50 00 00 0p 0q FF<br>y0 50 00 00 0p 0q FF<br>y0 50 02 FF<br>y0 50 00 00 0p 0q FF<br>y0 50 00 00 0p 0q FF<br>y0 50 00 00 0p 0q FF<br>y0 50 02 FF<br>y0 50 02 FF<br>y0 50 03 FF<br>y0 50 02 FF<br>y0 50 03 FF<br>y0 50 00 0q 0r 0s FF<br>y0 50 0p 0q 0r 0s FF<br>y0 50 ab cd<br>mn pq rs tu vw FF<br>y0 50 pp FF |                                                                                                    |
| VideoSystemInq     | 8x 09 06 23 FF              | y0 50 pp FF                                                                                                    | pp: 4~18 Video format<br>4:1080P30<br>5:1080P25<br>6:720P60<br>7:720P50<br>8:720P30<br>9:720P25<br>10:1600*900@30(USB OUTPUT)<br>11:1440*900@30HZ(USB OUTPUT)<br>12:1366*768@30HZ(USB OUTPUT)<br>13:1280*800@30HZ(USB OUTPUT)<br>14:1024*768@30HZ(USB OUTPUT)<br>15:800*600@60HZ(USB OUTPUT)<br>16:800*600@30HZ(USB OUTPUT)<br>17:640*480@60HZ(USB OUTPUT)<br>18:640*480@30HZ(USB OUTPUT)<br>18:640*480@30HZ(USB OUTPUT) |
| ID Trenefer        |                             | y0 50 02 FF                                                                                                    | On                                                                                                    |
| IK_Iransier        | 8X U9 U6 IA FF              | y0 50 03 FF                                                                                                    | Off                                                                                                    |
| ID Dessing         |                             | y0 50 02 FF                                                                                                    | On                                                                                                    |
| IK_Keceive         | 8X U9 U0 U8 FF              | y0 50 03 FF                                                                                                    | Off                                                                                                    |

|                     |                | y0 07 7D 01 04 00 FF | Power ON/OFF        |
|---------------------|----------------|----------------------|---------------------|
|                     |                | y0 07 7D 01 04 07 FF | Zoom tele/wide      |
| ID DessiveDeturn    |                | y0 07 7D 01 04 38 FF | AF On/Off           |
| IK_KecelveKetulli   |                | y0 07 7D 01 04 33 FF | CAM_Backlight       |
|                     |                | y0 07 7D 01 04 3F FF | CAM_Memory          |
|                     |                | y0 07 7D 01 06 01 FF | Pan_tiltDrive       |
| Don tiltMaxSpoodIng | 8v 00 06 11 FF | v0.50 ymy 22 FF      | ww: Pan Max Speed   |
| r an-uniwaxSpeeding | 8X 09 00 11 FF | y0 J0 ww ZZ FF       | zz: Tilt Max Speed  |
| Dan tiltDagIng      | 9 00 06 12 EE  | y0 50 0w 0w 0w 0w    | wwww: Pan Position  |
| r an-tittr ösnig    | 8X 09 00 12 FF | 0z 0z 0z 0z 0z FF    | zzzz: Tilt Position |

Примечание: 【x】 это адрес камеры ; 【y】 = 【x + 8】

Значения абсолютных позиций панорамирования и наклона по протоколу VISCA

| Pan Angle | VISCA Value | Tilt Angle | VISCA Value |
|-----------|-------------|------------|-------------|
| -170      | 0xF670      | -30        | 0xFE50      |
| -135      | 0xF868      | 0          | 0x0000      |
| -90       | 0xFAF0      | 30         | 0x01B0      |
| -45       | 0xFD78      | 60         | 0x0360      |
| 0         | 0x0000      | 90         | 0x510       |
| 45        | 0x0288      |            |             |
| 90        | 0x0510      |            |             |
| 135       | 0x0798      |            |             |
| 170       | 0x0990      |            |             |

| Pan(degre | e/second) | tilt(degre | e/second) |
|-----------|-----------|------------|-----------|
| 0         | 0.3       | 0          | 0.3       |
| 1         | 1         | 1          | 1         |
| 2         | 1.5       | 2          | 1.5       |
| 3         | 2.2       | 3          | 2.2       |
| 4         | 2.4       | 4          | 3.6       |
| 5         | 2.6       | 5          | 4.7       |
| 6         | 2.8       | 6          | 6         |
| 7         | 3.0       | 7          | 8         |
| 8         | 3.2       | 8          | 10        |
| 9         | 3.4       | 9          | 12        |
| 10        | 3.8       | 10         | 15        |
| 11        | 4.5       | 11         | 18        |
| 12        | 6         | 12         | 23        |
| 13        | 9         | 13         | 30        |
| 14        | 15        | 14         | 39        |
| 15        | 19        | 15         | 48        |
| 16        | 25        | 16         | 59        |
| 17        | 32        | 17         | 69        |
| 18        | 38        | 18         | 80        |
| 19        | 45        |            |           |
| 20        | 58        |            |           |
| 21        | 75        |            |           |
| 22        | 88        |            |           |
| 23        | 105       |            |           |
| 24        | 120       |            |           |

#### Значения скорости панорамирования и наклона по протоколу VISCA

# Протокол PELCO-D

| Function                        | Byte1 | Byte2   | Byte3 | Byte4 | Byte5              | Byte6             | Byte7 |
|---------------------------------|-------|---------|-------|-------|--------------------|-------------------|-------|
| Up                              | 0xFF  | Address | 0x00  | 0x08  | Pan Speed          | Tilt Speed        | SUM   |
| Down                            | 0xFF  | Address | 0x00  | 0x10  | Pan Speed          | Tilt Speed        | SUM   |
| Left                            | 0xFF  | Address | 0x00  | 0x04  | Pan Speed          | Tilt Speed        | SUM   |
| Right                           | 0xFF  | Address | 0x00  | 0x02  | Pan Speed          | Tilt Speed        | SUM   |
| Upleft                          | 0xFF  | Address | 0x00  | 0x0C  | Pan Speed          | Tilt Speed        | SUM   |
| Upright                         | 0xFF  | Address | 0x00  | 0x0A  | Pan Speed          | Tilt Speed        | SUM   |
| DownLeft                        | 0xFF  | Address | 0x00  | 0x14  | Pan Speed          | Tilt Speed        | SUM   |
| DownRight                       | 0xFF  | Address | 0x00  | 0x12  | Pan Speed          | Tilt Speed        | SUM   |
| Zoom In                         | 0xFF  | Address | 0x00  | 0x20  | 0x00               | 0x00              | SUM   |
| Zoom Out                        | 0xFF  | Address | 0x00  | 0x40  | 0x00               | 0x00              | SUM   |
| Focus Far                       | 0xFF  | Address | 0x00  | 0x80  | 0x00               | 0x00              | SUM   |
| Focus Near                      | 0xFF  | Address | 0x01  | 0x00  | 0x00               | 0x00              | SUM   |
| Set Preset                      | 0xFF  | Address | 0x00  | 0x03  | 0x00               | Preset ID         | SUM   |
| Clear Preset                    | 0xFF  | Address | 0x00  | 0x05  | 0x00               | Preset ID         | SUM   |
| Call Preset                     | 0xFF  | Address | 0x00  | 0x07  | 0x00               | Preset ID         | SUM   |
|                                 |       |         |       |       |                    |                   |       |
|                                 |       |         |       |       |                    |                   |       |
| Query Pan Position              | 0xFF  | Address | 0x00  | 0x51  | 0x00               | 0x00              | SUM   |
| Query Pan Position Response     | 0xFF  | Address | 0x00  | 0x59  | Value High<br>Byte | Value Low<br>Byte | SUM   |
| Query Tilt Position             | 0xFF  | Address | 0x00  | 0x53  | 0x00               | 0x00              | SUM   |
| Query Tilt Position Response    | 0xFF  | Address | 0x00  | 0x5B  | Value High<br>Byte | Value Low<br>Byte | SUM   |
| Query Zoom Position             | 0xFF  | Address | 0x00  | 0x55  | 0x00               | 0x00              | SUM   |
| Query Zoom Position<br>Response | 0xFF  | Address | 0x00  | 0x5D  | Value High<br>Byte | Value Low<br>Byte | SUM   |

# Протокол PELCO-P

| Function                        | Byte1 | Byte2   | Byte3 | Byte4 | Byte5              | Byte6             | Byte7 | Byte8 |
|---------------------------------|-------|---------|-------|-------|--------------------|-------------------|-------|-------|
| Up                              | 0xA0  | Address | 0x00  | 0x08  | Pan Speed          | Tilt Speed        | 0xAF  | XOR   |
| Down                            | 0xA0  | Address | 0x00  | 0x10  | Pan Speed          | Tilt Speed        | 0xAF  | XOR   |
| Left                            | 0xA0  | Address | 0x00  | 0x04  | Pan Speed          | Tilt Speed        | 0xAF  | XOR   |
| Right                           | 0xA0  | Address | 0x00  | 0x02  | Pan Speed          | Tilt Speed        | 0xAF  | XOR   |
| Upleft                          | 0xA0  | Address | 0x00  | 0x0C  | Pan Speed          | Tilt Speed        | 0xAF  | XOR   |
| Upright                         | 0xA0  | Address | 0x00  | 0x0A  | Pan Speed          | Tilt Speed        | 0xAF  | XOR   |
| DownLeft                        | 0xA0  | Address | 0x00  | 0x14  | Pan Speed          | Tilt Speed        | 0xAF  | XOR   |
| DownRight                       | 0xA0  | Address | 0x00  | 0x12  | Pan Speed          | Tilt Speed        | 0xAF  | XOR   |
| Zoom In                         | 0xA0  | Address | 0x00  | 0x20  | 0x00               | 0x00              | 0xAF  | XOR   |
| Zoom Out                        | 0xA0  | Address | 0x00  | 0x40  | 0x00               | 0x00              | 0xAF  | XOR   |
| Focus Far                       | 0xA0  | Address | 0x00  | 0x80  | 0x00               | 0x00              | 0xAF  | XOR   |
| Focus Near                      | 0xA0  | Address | 0x01  | 0x00  | 0x00               | 0x00              | 0xAF  | XOR   |
| Set Preset                      | 0xA0  | Address | 0x00  | 0x03  | 0x00               | Preset ID         | 0xAF  | XOR   |
| Clear Preset                    | 0xA0  | Address | 0x00  | 0x05  | 0x00               | Preset ID         | 0xAF  | XOR   |
| Call Preset                     | 0xA0  | Address | 0x00  | 0x07  | 0x00               | Preset ID         | 0xAF  | XOR   |
|                                 |       |         |       |       |                    |                   |       |       |
|                                 |       |         |       |       |                    |                   |       |       |
| Query Pan Position              | 0xA0  | Address | 0x00  | 0x51  | 0x00               | 0x00              | 0xAF  | XOR   |
| Query Pan Position<br>Response  | 0xA0  | Address | 0x00  | 0x59  | Value High<br>Byte | Value Low<br>Byte | 0xAF  | XOR   |
| Query Tilt Position             | 0xA0  | Address | 0x00  | 0x53  | 0x00               | 0x00              | 0xAF  | XOR   |
| Query Tilt Position<br>Response | 0xA0  | Address | 0x00  | 0x5B  | Value High<br>Byte | Value Low<br>Byte | 0xAF  | XOR   |
| Query Zoom Position             | 0xA0  | Address | 0x00  | 0x55  | 0x00               | 0x00              | 0xAF  | XOR   |
| Query Zoom Position<br>Response | 0xA0  | Address | 0x00  | 0x5D  | Value High<br>Byte | Value Low<br>Byte | 0xAF  | XOR   |

#### Экранное меню

1. Для входа в экранное меню нормальном рабочем режиме нажмите клавишу MENU на пульте ДУ.

|         | MENU     |             |
|---------|----------|-------------|
| SYSTEM  | PROTOCAL | < VISCA $>$ |
| EXPOSUR | ADDRESS  | < 0 0 1 >   |
| IMAGE   | BAUDRATE | < 9600 >    |
| QUALITY | PTL LOCK | < OFF >     |
| PTZ     |          |             |
| FORMAT  |          |             |
| RESET   | TRANSFER | < OFF >     |
| INFO    | LANGUAGE | < ENGLISH>  |
|         |          |             |

2. Для перемещения по пунктам меню используйте клавиши со стрелками вверх 🔼 и вниз на пульте ДУ. Выбранный пункт меню будет подсвечен голубым цветом, а в правой части появится подменю, соответствующее выбранному пункту.

3. Нажмите клавишу со стрелкой вправо Для входа в подменю и далее стрелками вверх и вниз выберите нужный пункт подменю. А клавишами и выберите желаемый параметр подменю.

4. Снова нажмите клавишу MENU для возврата в предыдущее меню, расположенное на уровень выше. Нажимайте клавишу MENU необходимое количество раз для выхода в главное экранное меню.

|         | MENU  |   |     |          |
|---------|-------|---|-----|----------|
| SYSTEM  |       |   |     | - Design |
| EXPOSUR |       |   |     |          |
| IMAGE   |       |   |     |          |
| QUALITY | SAVE? | < | YES | >        |
| ΡΤΖ     |       |   |     |          |
| FORMAT  |       |   |     |          |
| RESET   |       |   |     |          |
| INFO    |       |   |     | Sar yes  |
|         |       |   |     |          |

После выхода в главное меню в правом окне появится запрос на сохранение произведенных

изменений. Используя клавиши и выберите "Yes" (Да) или "No" (Нет) для подтверждения или отмены сохранения внесенных изменений.

#### 5. Список пунктов экранного меню

|           | PROTOCOL    | VISCA, PELCO-P, PELCO-D                                                          |
|-----------|-------------|----------------------------------------------------------------------------------|
|           | (протокол)  |                                                                                  |
|           | ADDRESS     | VISCA:1~7 PELCO-P/D:1~255                                                        |
|           | (Адрес)     |                                                                                  |
|           | BAUD RATE   | 2400,4800,9600,115200 бит/с                                                      |
|           | (Скорость   |                                                                                  |
|           | передачи    |                                                                                  |
|           | данных)     |                                                                                  |
| SYSTEM    | PTL LOCK    | Protocol lock: once set, above protocol setting will be locked, to avoid changes |
| (Система) | (Блокировка | (Блокировка протокола, установленного выше, для защиты от случайных              |
|           | протокола)  | изменений)                                                                       |
|           | RS485       | RS485 ON/OFF ( RS485 function is customized - функции настраиваются)             |
|           | VGA OUT     | VGA выход может быть: YPbPr или VGA (настраивается)                              |
|           | (Выход VGA) |                                                                                  |
|           | TRANSFER    | IR Transfer/IR Pass function (Передача ИК сигналов от пульта ДУ)                 |
|           | (Передача)  |                                                                                  |
|           | LANGUAGE    | Chinese, English, Spanish, Russian (Китайский, Английский, Испанский,            |
|           | (Язык)      | Русский)                                                                         |

| EXPOSURE     | EXPOSURE MODE      | AUTO、MANUAL、BRIGHT (Авто, Ручной, Яркость) |
|--------------|--------------------|--------------------------------------------|
| (Экспозиция) | (Режим экспозиции) | 34                                         |

| SHUTTER (Завтор)   | Не поддерживается                                                |
|--------------------|------------------------------------------------------------------|
| IRIS (Диафрагма)   | Iris setting:CLOSE~F1.8, only valid under manual mode (Настройки |
|                    | диафрагмы: Закрыто~F1.8, доступно только в ручном режиме)        |
| GAIN (Усиление)    | Gain setting:0dB~28dB, only valid under manual mode (Настройки   |
|                    | усиления, доступно только в ручном режиме)                       |
| BRIGHT (Яркость)   | Bright setting:0~15, only valid under bright priority mode.      |
|                    | (Установки яркости, доступно только в режиме приоритета          |
|                    | яркости)                                                         |
| BLC (Компенсация   | Back light compensation ON/FF (Компенсация задней засветки       |
| задней засветки)   | Вкл./Выкл.)                                                      |
| BLC LEVEL          | Не поддерживается                                                |
| (Уровень           |                                                                  |
| компенсации задней |                                                                  |
| засветки)          |                                                                  |

|                             | WB МОДЕ<br>(Режимы баланса<br>белого) | White Balance:AUTO、INDOOR、OUTDOOR、MANUAL、<br>OUTAUTO、SODIUM LAMP AUTO 、SODIUM LAMP (Авто, В<br>помещении, На улице, Ручной, От автомобилей, Натриевые лампы<br>автомобилей Натриевые лампы) |
|-----------------------------|---------------------------------------|----------------------------------------------------------------------------------------------------|
|                             | R GAIN (Усиление красного канала)     | Red gain level: 0~255, only valid under manual white balance mode.<br>(Усиление красного канала от 0 до 255, доступно только в режиме<br>ручного баланса белого)                            |
| ІМАСЕ<br>(Изображе-<br>ние) | В GAIN (Усиление синего канала)       | Blue gain level:0~255, only valid under manual white balance mode.<br>(Усиление синего канала от 0 до 255, доступно только в режиме<br>ручного баланса белого)                              |
|                             | СОLOR G<br>(Усиление<br>цветности)    | Color gain setting: 0~14 (Настройка усиления цветности)                                                                                                    |
|                             | DZOOM<br>(Цифровой зум)               | Digital Zoom: ON/OFF (Цифровой зум: Вкл./Выкл.)                                                                                                    |
|                             | FLICK (Мерцание)                      | Anti-Flicker setting:50/60HZ, to reduce the video flicker (Подавление мерцания от сети переменного тока)                                                                                    |

|            | 2D NR       | 2D noise reduction:0~5, the bigger value, the less noise on image, the |
|------------|-------------|------------------------------------------------------------------------|
|            | (Двухмерное | lower resolution (Двухмерное шумопонижение: от 0 до 5, большее         |
|            | шумопониже  | значение сильнее снижает шумы, но снижает разрешение                   |
|            | ние)        | изображения)                                                           |
|            |             |                                                                        |
| ΟΠΑΓΙΤΛ    | 3D NR       | Не поддерживается                                                      |
| (Kauactro) | (Трехмерное |                                                                        |
| (пачество) | шумопониже  |                                                                        |
|            | ние)        |                                                                        |
|            |             |                                                                        |
|            | SHARPNESS   | Sharpness setting: 0~4, the higher value, the higher resolution.       |
|            | (Резкость)  | (Настройка резкости: от 0 до 4, чем больше значение, тем больше        |
|            |             | разрешение)                                                            |
|            |             |                                                                        |

|                | PWR ACT                                                          | Set power on action: OFF, PRE1, PRE2                                  |
|----------------|------------------------------------------------------------------|-----------------------------------------------------------------------|
|                |                                                                  | Speed by zoom: proportional speed, the bigger zoom, the slower speed. |
|                | SPEEDBYZ                                                         | (Зависимость скорости поворотов от зума, чем больше зум, тем меньше   |
| $\mathbf{DTT}$ |                                                                  | скорость панорамирования и наклона)                                   |
|                | Mount mode: up, down (Вид монтажа: нормально, в положении "вверх |                                                                       |
| (Панорама /    | дном")                                                           |                                                                       |
| Наклон /       | FLIP.HOR                                                         | Flip horizontal (Отражение по горизонтали)                            |
| Зум            | FLIP VER                                                         | Flip vertical (Отражение по вертикали)                                |
|                | PT SPD                                                           | Set pan tilt speed (Установка скорости панорамирования / наклона)     |
|                | ZOOM SPD                                                         | Set zoom speed (Установка скорости зума)                              |
|                | MENU MIR                                                         | Menu mirror function(menu left/right flip) (Отражение меню по         |
|                |                                                                  | горизонтали)                                                          |

|           | 1080P59.94 | 720P29.97        | 800*600@30(USB) |                          |
|-----------|------------|------------------|-----------------|--------------------------|
|           | 1080P50    | 720P25           | 640*480@60(USB) | Once colocted mass OV    |
| VIDEO     | 1080I59.94 | 1600*900@60(USB) | 640*480@30(USB) | blice selected, press OK |
| FORMAT    | 1080I50    | 1400*900@60(USB) |                 |                          |
| (Видеофор | 1080P29.97 | 1366*768@60(USB) |                 | полтверлите нажатием     |
| маты)     | 1080P25    | 1280*800@60(USB) |                 |                          |
|           | 720P59.94  | 1024*768@60(USB) |                 | on )                     |
|           | 720P50     | 800*600@60(USB)  |                 |                          |

| RESET      | SYS RESET | System reset (Сброс настроек системы)                   |
|------------|-----------|---------------------------------------------------------|
| (Сброс на  | CAM RESET | Camera reset (Сброс настроек камеры)                    |
| заводские  | PT RESET  | Pan tilt reset (Сброс настроек панорамирования/наклона) |
| настройки) | ALL RESET | All reset (Полный сброс всех настроек)                  |

| MESSAGE<br>(Сообще-<br>ния) | IR ADDR   | Camera IR control address (Адрес камеры при передаче ИК сигналов через интерфейс RS-232) |  |  |
|-----------------------------|-----------|------------------------------------------------------------------------------------------|--|--|
|                             | FOCUS     | Focus mode (Режим фокусировки)                                                           |  |  |
|                             | CLIENT    | Client protocol, can't be changed (Протокол клиента, не может быть изменен)              |  |  |
|                             | MODEL NO. | Model number (Номер модели)                                                              |  |  |
|                             | ARM VER   | ARM version (Версия ARM)                                                                 |  |  |
|                             | FPGA VER  | FPGA version (Версия FPGA)                                                               |  |  |
|                             | CAM VER   | Camera version (Версия камеры)                                                           |  |  |
|                             | RELEASE   | Software release date (Дата выхода программного обеспечения)                             |  |  |

## Передача ИК-сигналов от пульта ДУ по интерфейсу RS-232

1. Функция передачи ИК сигналов от пульта ДУ осуществляется путем установки нижних переключателей в соответствующее положение. В настоящее время камера поддерживает NEC и SEJIN 4PPM коды.

| Dial Switch (IR CODE TYPE) |      |      |                         |  |  |
|----------------------------|------|------|-------------------------|--|--|
|                            | SW-3 | SW-4 | Note                    |  |  |
| 1                          | OFF  | OFF  | Off (Close IR Transfer) |  |  |
| 2                          | ON   | OFF  | Undefined               |  |  |
| 3                          | OFF  | ON   | SEJIN 4PPM CODE         |  |  |
| 4                          | ON   | ON   | NEC CODE(standard)      |  |  |

2. Когда питание камеры включено и конфигурация завершена:

Если установлен NEC-код, то доступна функция передачи ИК-сигналов через экранное меню или по командам последовательного порта.

Если NEC-код не установлен, то функция передачи ИК-сигналов доступна по протоколу VISCA через порт RS-232 IN.

3. Направьте пульт ДУ к ИК-приемнику камеры и понажимайте различные клавиши на пульте. Камера будет передавать получаемые ИК-сигналы по протоколу VISCA через порт RS-232 IN.

4. Формат передачи ИК сигналов:

XX XX XX XX FF

XX XX XX XX - код пульта ДУ

FF - Завершающий код

6. Камера запоминает все настройки после выключения питания.

#### UVC управление

1. Запускайте программный клиент только после того, как камера завершит самоконфигурацию (ИК индикатор голубого цвета и не мигает).

2. Удостоверьтесь, что USB 3.0 камера определилась в диспетчере устройств компьютера.

Если камера не определена в диспетчере устройств, то проделайте следующие шаги:

1). Откройте диспетчер устройств.

2). Кликните правой кнопкой мыши на устройстве, отмеченном как устройство с неполадками (надпись желтого цвета) и выберите "Обновить драйвер".

3). Затем выберите "Поиск драйверов на моем компьютере" и потом выберите "Позволить мне выбрать из списка драйверов на моем компьютере".

4). Далее выберите " USB Composite Driver" и установите драйвер.

5). Теперь в диспетчере задач появится пункт " USB3.0 HD CAMERA".

3. При переключении различных видеоформатов нажимайте на клавишу более 3-х секунд. В противном случае вместо видео может отображаться черный экран.

4. Удостоверьтесь, что интервал передачи команд управления от сервера к камере (через кабель USB) составляет не менее 250 мс.

5. Поддержка стандартного UVC-интерфейса.

| UVC Property                         | Corresponded VISCA Command                     |
|--------------------------------------|------------------------------------------------|
| PU_BACKLIGHT_COMPENSATION_CONTROL    | 8x 01 04 33 02 FF                              |
| PU_BRIGHTNESS_CONTROL                | 8x 01 04 4D 00 00 0p 0q FF                     |
| PU_GAIN_CONTROL                      | 8x 01 04 49 00 00 00 0p FF                     |
| PU_SHARPNESS_CONTROL                 | 8x 01 04 42 00 00 0p 0q FF                     |
| PU_WHITE_BALANCE_TEMPERATURE_CONTROL | 8x 01 04 35 0p FF                              |
| CT_ZOOM_ABSOLUTE_CONTROL             | 8x 01 04 47 0p 0q 0r 0s FF                     |
| CT_PANTILT_ABSOLUTE_CONTROL          | 8x 01 06 02 VV WW 0Y 0Y 0Y 0Y 0Y 0Z 0Z 0Z 0Z F |
| PU_CONTRAST_CONTROL                  | 8x 01 04 53 0p FF                              |
| PU_HUE_CONTROL                       | 8x 01 04 54 0p FF                              |

6. Примечание: отличие от стандартного UVC протокола, PU\_CONTRAST\_CONTROL означает 2D шумопонижение, а не значение CONTRAST; PU\_HUE\_CONTROL означает 3D шумопонижение, а не значение HUE (оттенок).

## Обслуживание камеры и устранение неполадок

#### Обслуживание камеры

- Если камера не будет использоваться в течение продолжительного времени, пожалуйста, отключите кнопку питания и отсоедините адаптер питания от камеры и от сети переменного тока.
- Используйте мягкую ткань для очистки поверхности камеры.
- Пожалуйста, используйте мягкую сухую ткань для очистки линз. Если камера очень сильно загрязнена, очистите ее с помощью неагрессивного моющего средства. Не используйте растворители, которые могут повредить поверхности камеры.

#### Предупреждения

- Не направляйте камеру на очень яркие источники света, такие как солнце, мощные лампы и т. д.
- Не используйте камеру в условиях нестабильного освещения, в противном случае изображение может мерцать.
- Не используйте камеру рядом с мощными источниками электромагнитного излучения, например, вблизи телевизионных или радиопередатчиков.

#### Устранение неполадок

#### Изображение

- Нет изображения
- 1. Проверьте, подключен ли шнур питания, напряжение в норме светится индикатор питания.
- 2. Проверьте, осуществляется ли самодиагностика камеры (тестовые повороты камеры после включения).
- 3. Проверьте правильность подключения видеокабеля.
- Изображение искажено
- 1. Проверьте правильность подключения видеокабеля.
- Дрожание изображения даже на малом увеличении
  - 1. Проверьте устойчивость установки камеры.

2. Проверьте нет-ли вибраций опоры камеры, например, от проезжающего неподалеку транспорта.

#### Управление

- Камера не управляется с пульта ДУ
  - 1. Смените батареи питания в пульте ДУ.
  - 2. Проверьте режимы работы камеры.
  - 3. Проверьте адрес камеры на пульте ДУ.
- Камера не управляется через последовательный порт
  - 1. Проверьте режимы работы камеры.
  - 2. Проверьте правильность подключения кабеля управления.

## Уведомление о возможных изменениях

Вся информация и технические характеристики, представленные в данном документе, имеют справочный характер и могут обновляться в любое время без предварительного уведомления.